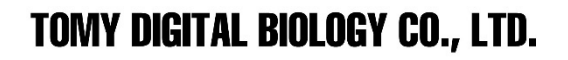

prim

geneiou

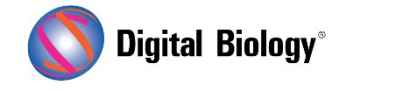

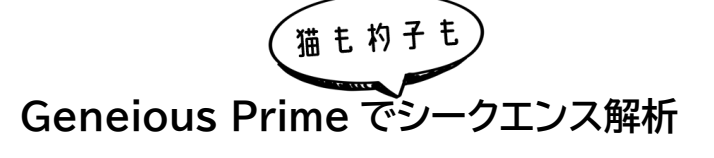

第36回 自動解析ワークフローの作成1(はじめに)

Geneious Prime ではワークフロー機能を使用することで、よく使用する解析の組み合わせを実行 するために必要な別々のステップをグループ化し、一連の解析を自動化することができます。

| • • •              | Edit Workflow                                                                                  |
|--------------------|------------------------------------------------------------------------------------------------|
| Workflow Name:     | Sanger analysis                                                                                |
| Author:            | Geneious Prime                                                                                 |
| Description:       | <html>Sanger sequences trimming, de novo assembly, multiple alignment and tree building</html> |
| Icon:              | K  Choose Custom Icon                                                                          |
| 0                  | Share (read-only) with other Shared Database users                                             |
| 6                  | Share (read-only) with other Geneious Cloud users                                              |
| + Add Step $-$     | Delete Step 🖉 View/Edit Options 🛧 Move Up 🔸 Move Down 🗇 Help                                   |
| Trim E<br>Option   | nds<br>ns: Error probability=0.01; Trim regions                                                |
| Align/             | Assemble -> De Novo Assemble as: 'No Documents'; Trim regions                                  |
| G Save I<br>Option | Documents / Branch<br>ns: Save                                                                 |
| 🏷 Gener            | rate Consensus Sequence                                                                        |
| → Alignn           | nent -> MUSCLE Alignment                                                                       |
| -C TreeB           | uilding -> Geneious Tree Builder                                                               |
|                    |                                                                                                |
|                    |                                                                                                |
|                    | Cancel Apply Apply & Close                                                                     |

ワークフローでは各解析ステップのすべてのオプションを事前にプリセットとして設定することができ ますが、ワークフローの実行時に、一部またはすべてのオプションをユーザーが設定できるようにする こともできます。 Geneious Prime は様々なタスクのワークフロー例を提供しており、以下のようなパイプラインを 実行することができます。例えば、DNA をアラインメントしてツリーを構築する、リファレンスシークエ ンスに変異を適用する、リードをマッピングして変異/SNP を見つける、ランダムに配列をサンプリン グする、などのワークフローが標準で提供されています。

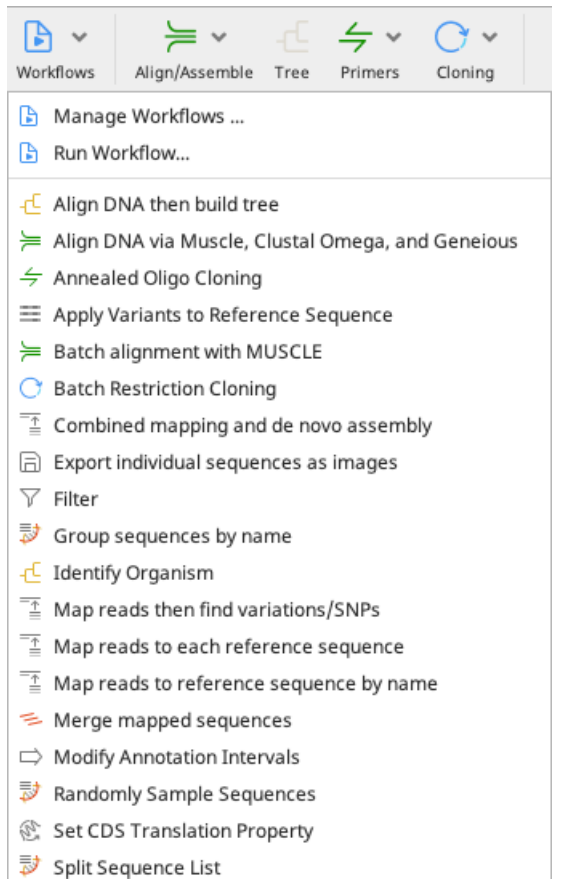

Trim and Filter

ワークフローはツールメニューまたはツールバーから実行または管理することができます。

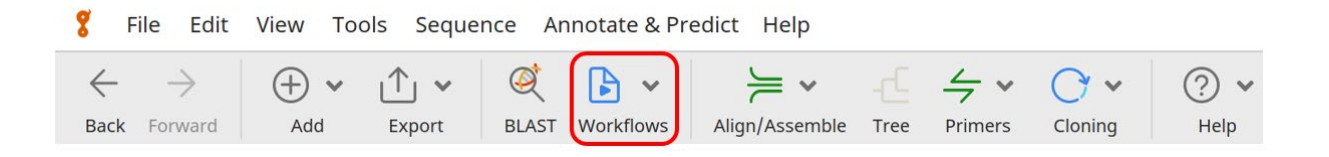

ワークフローは、ファイルとしてエクスポートやインポートすることができ、また共有データベースに接続している場合は共有オプションにチェックを入れることで、他の人と簡単に共有することができます。

<u>チュートリアル用のデータがこちらからダウンロード可能</u>です。ダウンロードした zip ファイルは解凍せずに Geneious Prime にドラッグ&ドロップすることでインストールできます。

この例では、サンガーデータを解析するための以下のステップをワークフローで自動化します:

- エラー率>1%のサンガーシークエンス末端をトリミングする
- フォワードとリバースプライマーでシークエンシングされ、オーバーラップ領域をもつサンガーデー タを、ファイル名に基づいて de novo でアセンブルし、コンティグを保存する
- コンセンサスシークエンスを抽出する
- コンセンサスシークエンスをマルチプルアラインメントする
- 系統樹を構築する

インプットするシークエンスは、Longnose spurdog (*Squalus blainville*)と Shortnose spurdog (*Squalus megalops*)の 2 種のサメのバーコーディング・プロジェクトから得られたもので、形態から見分けるのは非常に難しいのですが、サンガーシークエンシングによって簡単にバーコーディングすることができます。クロマトグラムデータは BOLD データベースからダウンロードしたもの(Accession BOLD: AAA1550)で各サンプルはフォワードとリバースプライマーでシークエンシングされています。

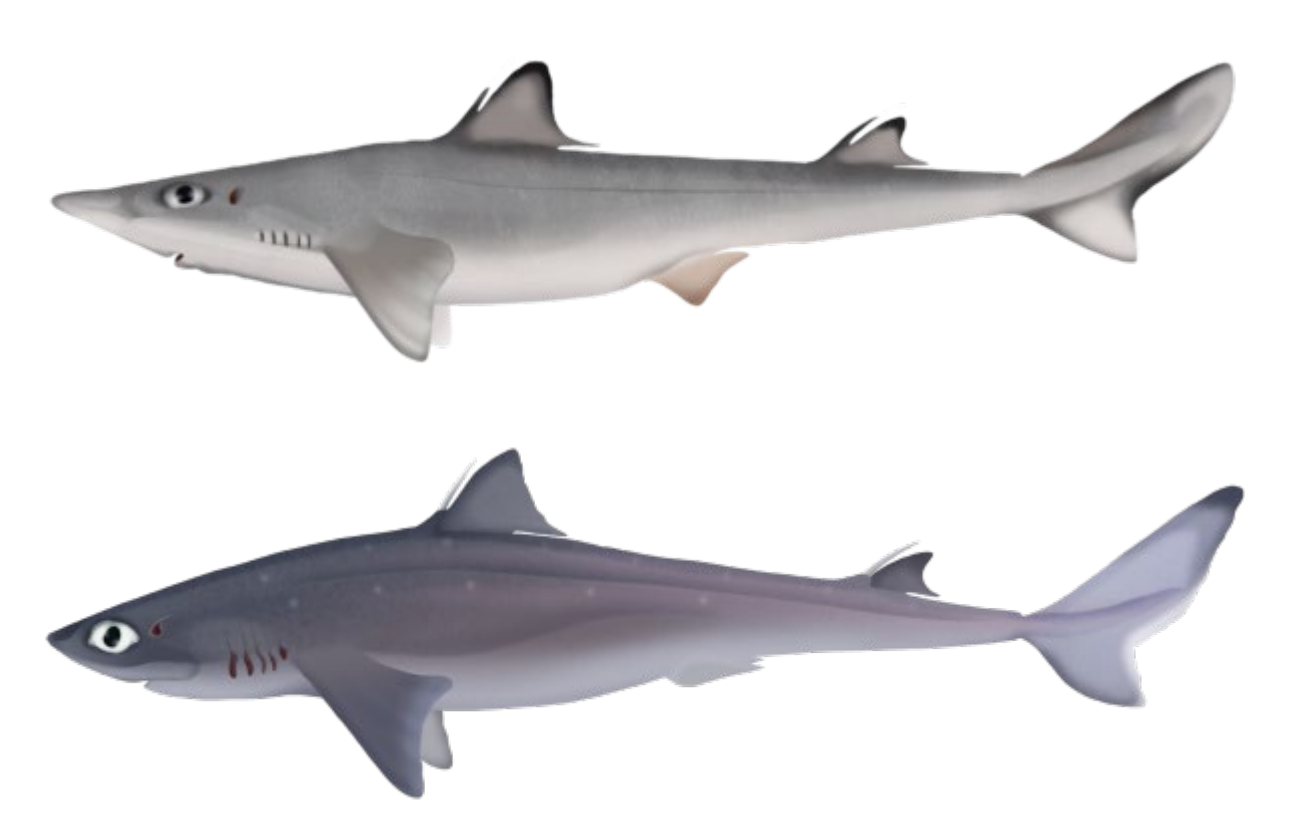

ツールバーの Workflow をクリックして、Manage Workflows ダイアログの New Workflow を 選択します。

| Manage Workflows                                                                                                    |                                       |  |  |  |
|----------------------------------------------------------------------------------------------------|---------------------------------------|--|--|--|
| Workflows                                                                                                    |                                       |  |  |  |
| 🎖 💿 🕂 Align DNA then build tree                                                                                                    | + New Workflow                        |  |  |  |
| 🍟 💿 듣 Align DNA via Muscle, Clustal Omega, and Geneious                                                                                                    | ✓ View/Edit                           |  |  |  |
| Section 2 Cloning Cloning                                                                                                    |                                       |  |  |  |
| Apply Variants to Reference Sequence                                                                                                    | Сору                                  |  |  |  |
| Sector alignment with MUSCLE                                                                                                    | 📋 Delete                              |  |  |  |
| Batch Restriction Cloning                                                                                                    |                                       |  |  |  |
| Batch reverse complement                                                                                                    | Show in Drop-Down List                |  |  |  |
| Combined mapping and de novo assembly + Conv Document(s)                                                                                                    | Hide from Drop-Down List              |  |  |  |
| Export individual sequences as images                                                                                                    |                                       |  |  |  |
| Extract Seguences By Name                                                                                                    | T Move Op                             |  |  |  |
| S ◎ ▼ Filter                                                                                                    | ↓ Move Down                           |  |  |  |
| 🖁 💿 🔯 Group sequences by name                                                                                                    |                                       |  |  |  |
| 🖁 💿 🕂 Identify Organism                                                                                                    | ⊥ Export                              |  |  |  |
| 🎖 🖄 List all sequences with variants                                                                                                    | I∱I Import                            |  |  |  |
| SNPs @ Map reads then find variations/SNPs                                                                                                    |                                       |  |  |  |
| Sector 2 Test and the sector of the sector of the sector o | () неір                               |  |  |  |
| Sector 2 Map reads to reference sequence by name                                                                                                    |                                       |  |  |  |
| 🖁 💿 🛸 Merge mapped sequences                                                                                                    | 🎖 🗹 Show sample workflows             |  |  |  |
| Solution Intervals                                                                                                    | 🛆 🔽 Show shared workflows             |  |  |  |
| Randomly Sample Sequences                                                                                                    | Show 'Run Java Code' menu item        |  |  |  |
| Ce Sequence Search, Align, and Build Tree                                                                                                    | · · · · · · · · · · · · · · · · · · · |  |  |  |
| Shift circular origin to specified nucleotides                                                                                                    |                                       |  |  |  |
| Shirt Circular origin to specified nucleotides                                                                                                    |                                       |  |  |  |
| Trim and Filter                                                                                                    |                                       |  |  |  |
|                                                                                                    |                                       |  |  |  |
|                                                                                                    |                                       |  |  |  |
|                                                                                                    |                                       |  |  |  |
|                                                                                                    | Close                                 |  |  |  |

そして例えば、ワークフロー名を Sanger analysis、Description に Sanger sequences trimming, de novo assembly, multiple alignment and tree building と記述し、アイコンに Chromatogram を選択します。

| 000            | Create Workflow                                                                           |                    |  |  |
|----------------|-------------------------------------------------------------------------------------------|--------------------|--|--|
| Workflow Name: | Sanger analysis                                                                           |                    |  |  |
| Author:        | Geneious Prime                                                                            | ٩                  |  |  |
| Description:   | Sanger sequences trimming, de novo assembly, multiple alignment and tree building         |                    |  |  |
| Icon:          | 📕 Chromatogram                                                                            | Choose Custom Icon |  |  |
| 0              | Share (read-only) with other Shared Database users                                        |                    |  |  |
| 0              | Share (read-only) with other Geneious Cloud users                                         |                    |  |  |
| + Add Step $-$ | Delete Step $ \mathscr{D}$ View/Edit Options $ \wedge $ Move Up $  \downarrow $ Move Down | ⑦ Help             |  |  |
|                |                                                                                           |                    |  |  |
|                |                                                                                           |                    |  |  |
|                |                                                                                           | Cancel OK          |  |  |

次回は、このワークフローに解析ステップを追加していく作業についてご紹介します。

Geneious 製品概要・フリートライアルリクエストについては<u>こちら</u> 『Geneious Prime で猫も杓子もシークエンス解析』 過去の記事は<u>こちらでチェック!</u>

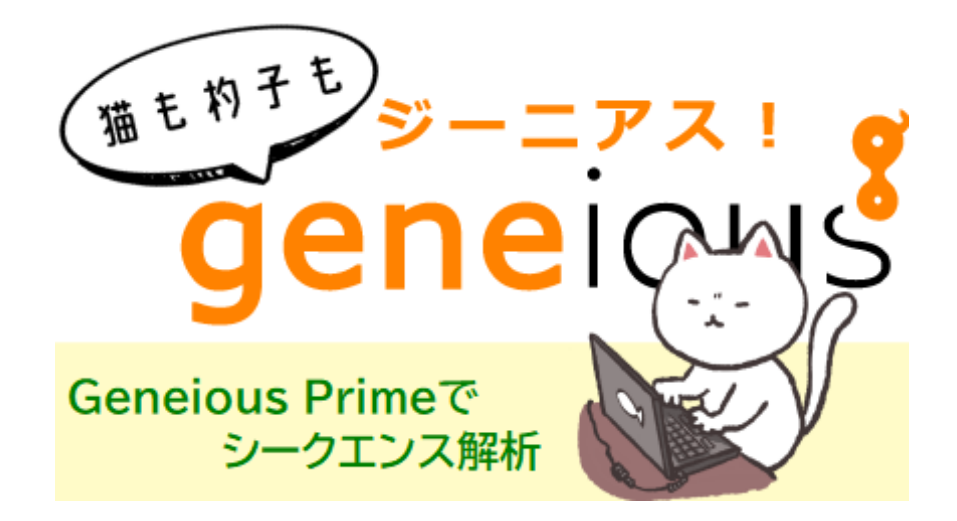

TDB News 1. 2025 トミーデジタルバイオロジー株式会社 Phone 03-6240-0843 Fax 03-6240-0461